Thanks for choosing LemonStand and let us guide you through your installation. Before getting started read these <u>instructions on setting up your server for Lemonstand</u> and the <u>system requirements</u>

#### 1. Terms and Agreement

| LemonStand Installer                                                                                                    |                                                                                                    |
|----------------------------------------------------------------------------------------------------|----------------------------------------------------------------------------------------------------|
| Welcome to the LemonStand installation! Please read the following license agreement.  In User License Agreement This End User License Agreement (hereinafter EULA) is a legal agreement between you and LemonStand eCommerce Inc. (hereinafter Author). The EULA applies to all distributed versions and modifications of LemonStand and related software (hereinafter Software) from the Author. This EULA may be changed at any time by the Author, by substituting a new version of this EULA found on this website (lemonstandapp.com) and alerting you by way of notification appearing inside the administration area of the Software. By installing, copying, or otherwise using the Software, you agree to be bound by the terms (hereinafter Terms) of this EULA.  1. LemonStand Software is a set of source code files (PHP scripts and associated materials like SQL scripts, reference manual and the text of this Agreement) designed to implement on-line (web based) e- commerce solutions and reproduced either in files or on paper including soft and/or hard copies. 2. By downloading the Software you acknowledge that you have read the EULA, and that you agree to the content of the EULA, and agree to use the Software in compliance with all of these terms and fully understand that these terms may be modified at any time by the Author. 3. The EULA comes into legal force at the moment you download this Software from our website or receive it through email or on data medium at the Author's discretion. You can read about the LemonStand Installation process in the LemonStand Documentation: http://lemonstand.com/docs/installing_lemonstand/ l agree with all the terms of the License Agreement | Installation Progress<br>Install LemonStand in just 5 simple<br>steps.<br>1 Start<br>2 License Information<br>3 System configuration<br>4 User accounts<br>5 Themes and demo data |
| Copyright © 2013 LemonStand eCommerce Inc All Rights Reserved                                                                                                    |                                                                                                    |

After reading the End User License Agreement (EULA) check the "I agree" checkbox and hit next to continue on with the installation.

### 2.License Information

| LemonStand Installer                                                                                                    |                                                                                                    |
|----------------------------------------------------------------------------------------------------|----------------------------------------------------------------------------------------------------|
| License Information         Please enter the license holder name and serial number in the form below. This information was sent to you in the payment confirmation notification.         Important       The license information you provide will be sent to the LemonStand eCommerce Inc. server and validated. The operation could take several minutes, depending on your Internet connection speed.         License Holder Name       Serial Number         NEXT       Please fill the "License Holder Name" field. | Installation Progress<br>Install LemonStand in just 5 simple<br>steps.<br>1 Start<br>2 License Information<br>3 System configuration<br>4 User accounts<br>5 Themes and demo data |
| Copyright © 2013 LemonStand eCommerce Inc All Rights Reserved                                                                                                    |                                                                                                    |

Enter license holder name, serial number. This can be found in <u>https://lemonstand.com/myaccount/</u> under licenses.

#### 3. System Configuration

| LemonStand Instal                                                                                                    | ler                                                                                                    |                                     |
|----------------------------------------------------------------------------------------------------|----------------------------------------------------------------------------------------------------|-------------------------------------|
| Database Configuration                                                                                                    |                                                                                                    | Installation Progress               |
| Please prepare an empty MySQL database for Lemon                                                                                                    | Stand.                                                                                                    | Install LemonStand in just 5 simple |
| MySQL Host                                                                                                    | Database Name                                                                                                    | steps.                              |
| mysql.example.com                                                                                                    | lemonstand                                                                                                    | 1 Start                             |
| MySQL User                                                                                                    | MySQL Password                                                                                                    | 2 License Information               |
| admin                                                                                                    | •••••                                                                                                    | 3 System configuration              |
| Please specify a time zone. The time zone will be used<br>the website.                                                                                                    | d for displaying dates in the administration area and on                                                                                                    | 5 Themes and demo data              |
| Administration URLs<br>There are two special URLs in LemonStand: the Administration Area is where you will manage you<br>managing the system configuration.<br>By default the URLs of the Administration Area and the<br>http://cam.com/config_tool. It is recommended to ch<br>secure. | nistration Area URL and the Configuration Tool URL.<br>Ir store. The Configuration Tool is a web interface for<br>e Configuration Tool are http://cam.com/ <b>backdoor</b> and<br>lange the default value to make the system more |                                     |
| The URL keys can contain only Latin characters, digit<br>URL keys after the installation, you can do it by correct                                                                                                    | s and underscore characters. Should you change the<br>ting the config/config.php file.                                                                                                    |                                     |
| Administration Area URL key                                                                                                    | Configuration Tool URL key                                                                                                    |                                     |
| backdoor                                                                                                    | config_tool                                                                                                    |                                     |

Prepare an empty database. Enter MySQL url (localhost if on local machine). Database name, username, password, time zone.

Next choose admin login urls for backend and config tool. The backend will be where you configure your store, setup products and make changes to the frontend layout.

The config tool URL is used to change your MySQL settings and encryption key.

The login URLs can be changed after the installation in the "config/config.php" file on your server.

| ImageMagick Configuration                                                                                                    |                             |  |  |
|----------------------------------------------------------------------------------------------------|-----------------------------|--|--|
| ImageMagick is an image processing library which dramatically increases quality of thumbnails and product<br>images in LemonStand. If ImageMagick is available on this server, please configure it using the following<br>form. If ImageMagick is not available, the default PHP image processing functions will be used.                                                                                                    |                             |  |  |
| ImageMagick is available and I would like LemonStand to use it                                                                                                    |                             |  |  |
| File Permissions                                                                                                    |                             |  |  |
| Please specify permission masks for folders and files which LemonStand will create during the installation and software update sessions. The default permission value (777) is the most universal, but at the same time it provides less protection for your files. You may need to consult with your system administrator or hosting support team in order to find suitable permission masks for a web application. You can change the permission masks after the installation in the config/config.php file. |                             |  |  |
| Folder Permission Mask                                                                                                    | File Permission Mask        |  |  |
| 777                                                                                                    | 777                         |  |  |
| Encryption Key The encryption key is a keyword which will be used to encrypt sensitive data in the database. The encryption key should be at least 6 characters in length. Important Remember the encryption key, because it may be needed if you want to reinstall the application or move the database to another server. Without the encryption key it will not be possible to decrypt data and sensitive information could be lost.                                                                        |                             |  |  |
| Encryption Key                                                                                                    | Encryption Key Confirmation |  |  |
| •••••                                                                                                    | •••••                       |  |  |
| NEXT                                                                                                    |                             |  |  |
| Copyright © 2013 LemonStand eCommerce Inc All Rights Reserved                                                                                                    |                             |  |  |

Optional, If you have ImageMagick installed on your server you can enable it here to be used.

Next choose file permissions. Some servers require the index file to have 755 permissions otherwise after the installation you might run into a 500 internal server error. If that happens check out <u>this page</u>.

Lastly set encryption key on this page. It is important to remember this in case you decide to move your site to a new server and you want to keep all your old information. Click Next to continue

## 4. User Accounts

| LemonStand Instal                                                                                                    | ler                                                                                              |                                            |
|----------------------------------------------------------------------------------------------------|--------------------------------------------------------------------------------------------------|--------------------------------------------|
| System Administrator Account                                                                                                    |                                                                                                  | Installation Progress                      |
| Create your first administrator account in order to acc<br>account details down in a secure place. They can be                                                                                                    | cess the Administrator area of the website. Note these changed later in the Administration Area. | Install LemonStand in just 5 simple steps. |
| First Name                                                                                                    | Last Name                                                                                        | 1 Start                                    |
|                                                                                                    |                                                                                                  | 2 License Information                      |
| Email                                                                                                    | User Name                                                                                        | 3 System configuration                     |
|                                                                                                    |                                                                                                  | 4 User accounts                            |
| Password                                                                                                    | Password Confirmation                                                                            | 5 Themes and demo data                     |
| Configuration Tool Account         Set secure credentials for accessing the Configuration Tool, which is where you can change database connection parameters and the encryption key. Note these credentials down in a secure place.         Important       There is no password restore feature for the LemonStand Configuration Tool.         User Name       Password Confirmation |                                                                                                  |                                            |
| NEXT Please fill the "Administration Account / First                                                                                                    | Name" field.                                                                                     |                                            |
|                                                                                                    |                                                                                                  |                                            |

Fill out your personal information and backend and config tool login info.

### 5. Themes and Demo Data

| LemonStand Installer                                                                                                    |                                                                                                    |
|----------------------------------------------------------------------------------------------------|----------------------------------------------------------------------------------------------------|
| Import Zest, a clean, responsive LemonStand theme. You can import two versions of the Zest theme - PHP-based and Twig based. Twig is the alternative CamouStand templating engine. It is simpler and less verbose than PHP and more suitable for designers. Tote Some modules on the Marketplace do not support Twig. Import Marketplace do not support Twig. Import Marketplace do not support Twig. Import Marketplace do not support Twig. Import Marketplace do not support Twig. Import Marketplace do not support Twig. Import PHP version the Zest theme. | <ul> <li>Installation Progress</li> <li>Install LemonStand in just 5 simple steps.</li> <li>1 Start</li> <li>2 License Information</li> <li>3 System configuration</li> <li>4 User accounts</li> <li>5 Themes and demo data</li> </ul> |
| Note More LemonStand themes are available on the Marketplace.                                                                                                    |                                                                                                    |
| Demo Data                                                                                                    |                                                                                                    |
| You can also import demo products, categories and blog posts to play with the system before you enter your own data. It is easy to delete demo products, categories and blog posts from the Administration Area.                                                                                                    |                                                                                                    |
| Import demo data.                                                                                                    |                                                                                                    |
| INSTALL LEMONSTAND!                                                                                                    |                                                                                                    |
| Copyright © 2013 LemonStand eCommerce Inc All Rights Reserved                                                                                                    |                                                                                                    |

If you are new to LemonStand then it is a good idea to import the Zest demo theme and demo data so you can see examples of how LemonStand works.

Now click install and LemonStand will being importing files and MySQL tables.

# 6. Installation Complete

| LemonStand Installer                                                                                                    |                                                 |
|----------------------------------------------------------------------------------------------------|-------------------------------------------------|
| Congratulations!                                                                                                    | Installation Progress                           |
| LemonStand installation has been successfully completed.                                                                                                    | Install LemonStand in just 5 simple             |
| Website address                                                                                                    | steps.                                          |
| Your website is located here: http://cam.com/                                                                                                    | 1 Start                                         |
| PREVIEW THE WEBSITE                                                                                                    | 2 License Information<br>3 System configuration |
| Administration Area                                                                                                    | 4 User accounts                                 |
| Use the following link to log into the LemonStand administration area: http://cam.com/backdoor                                                                                                    | 5 Themes and demo data                          |
| LOG INTO THE ADMINISTRATION AREA                                                                                                    |                                                 |
| Configuration Tool                                                                                                    |                                                 |
| Use Configuration Tool if you need to change the database connection parameters. Configuration Tool address: http://cam.com/config_tool                                                                                                    |                                                 |
| LOG INTO THE CONFIGURATION TOOL                                                                                                    |                                                 |
| Security Considerations                                                                                                    |                                                 |
| We recommend that you move the <b>config.dat</b> file, located in the /config directory, to another directory that is unreachable from the Internet. After moving the file, please specify its absolute path in the <b>SECURE_CONFIG_PATH</b> parameter in the /config/config.php file. |                                                 |
| <b>Important</b> It is highly recommended to remove the installer files form the server. Please delete the <b>install.php</b> script and the <b>installer_files</b> directory.                                                                                                    |                                                 |
| Thank you for choosing LemonStand eCommerce software!                                                                                                    |                                                 |
| Copyright © 2013 LemonStand eCommerce Inc All Rights Reserved                                                                                                    |                                                 |

Congratulations, you are done! Go to your admin login URL and sign in to the backend of your LemonStand store.